**PREREQUISITES:** Please check prior to proceeding:

- Ensure multiple dispatcher plugins are not installed in Laptop/Work-Station (This can be verified in Control Panel->Programs->Programs and Features).
- Time in Laptop/WorkStation where the dispatcher will be accessed should be up-to-date. There should not be any offset.
- Google Chrome Version should be up-to-date. Minimum Chrome version needed for extension 1.4 extension (chrome manifest v3) is 107/108.
- Microsoft Visual C++ Redistributable (x86) 2013 or whatever version is required. (This can be verified in Control Panel->Programs->Programs and Features. For Windows 10, this can be checked in Settings > Apps). If not installed, please contact your organization's IT team for assistance.
- Always use the below URL to login to ATT WDS and highly recommend bookmarking the URL. <u>https://wds.eptt.kodiaknetworks.com/WebDispatcher/idmui/index.html#/login</u>
- NOTE: If multiple individuals who have unique log-in credentials use a given PC, each user will have to perform this procedure on the PC.

#### 1. Login to 10.x WDS

https://wds.eptt.kodiaknetworks.com/WebDispatcher/idmui/index.html#/login

| State   Dispatch                                     |                                                                                                    | English 👻                                  |
|------------------------------------------------------|----------------------------------------------------------------------------------------------------|--------------------------------------------|
| 615                                                  | Sign in                                                                                                   |                                            |
|                                                      | depit63909@ishyp.com                                                                                      | Charles and the                            |
| N BA                                                 |                                                                                                    | N                                          |
| NE 3                                                 | Forgot Password?<br>Sign in                                                                               |                                            |
| 2 Ka                                                 | Dispatch works on a computer with Windows 8.1 or Windows 10                                               | CHER N                                     |
| Copyright in this material belongs in part to @ 2020 | Motorola Solutions, Inc., All Rights Reserved, and in part to © 2020 Kodiak Networks, Inc., All Rights Re | served   Read about how do we use cookies. |

2. The pop-up shown below will be displayed

| Dispatch                          |                     |   | Call Activity            |                                 | •                          | Master            | ∋ ¢  | 13:15:30 |
|-----------------------------------|---------------------|---|--------------------------|---------------------------------|----------------------------|-------------------|------|----------|
| Monitoring                        |                     |   |                          |                                 |                            |                   |      |          |
| Drag talkgroup<br>here to monitor |                     |   |                          |                                 |                            |                   |      |          |
| Drag talkgroup<br>here to monitor |                     |   | Add Plug<br>Drag<br>here | jin<br>New Plugin version is av | railable, Click Yes to upg | kgroup<br>nonitor |      |          |
| ★ Favorites                       | <u>.</u>            | * |                          |                                 | Yes                        | No                |      |          |
| Q Search for Favori               |                     |   |                          |                                 | - crainesge                |                   |      |          |
| ↑ Name ↓                          |                     |   | From Date                |                                 |                            |                   |      |          |
| L                                 | oading, Please Wait |   |                          |                                 |                            | Both              |      |          |
|                                   |                     |   | 29/09/2022               | Member                          |                            |                   |      | a 🕻 🕅    |
|                                   |                     |   |                          | Name 🛧                          | Mem                        | ber 🛧             | Time | Status ↑ |
| Missed Call                       | Alerts              |   |                          |                                 |                            |                   |      |          |

3. Download the new plugin to your local desktop and install the plugin after download is completed.

| Dispatch             |                     |             | $\begin{array}{c} \leftarrow \rightarrow \checkmark \land \blacksquare \end{array}$ | This PC > Documents | v C P sear     | ch Documents |      | <b>S</b>         | 13:16:42        |
|----------------------|---------------------|-------------|-------------------------------------------------------------------------------------|---------------------|----------------|--------------|------|------------------|-----------------|
| Monitoring           |                     |             | Organize • New folder                                                               |                     |                |              | 2    |                  |                 |
|                      |                     |             | 🗖 Desktop 🖈 📲                                                                       | Date modified       | Name           |              |      |                  | <b></b>         |
| Drag talkgroup       |                     |             | 🛓 Downloads 🖈                                                                       | 9/9/2022 9:04 AM    | SideSync       |              |      |                  | Drag talkgroup  |
| here to monitor      |                     |             | 📱 Documents 🖈 🔭 9/9/2022 3:29 PM                                                    |                     | My Docs        | My Docs      |      |                  | here to monitor |
|                      |                     |             | 🔀 Pictures 🛷 🛛                                                                      | 9/9/2022 3:40 PM    | Python Scripts |              |      |                  |                 |
| Drag talkgroup       |                     | Drag talkgr | 🚟 Local Disk (C 🖈                                                                   |                     |                |              | nb.  |                  | Drag talkgroup  |
| Here to mornitor     |                     |             | File name: DispatcherPlugin-en-US (1)                                               |                     |                | <u> </u>     |      | There to monitor |                 |
| 🛨 Favorites          | 2                   |             | Save as type: Windows                                                               | nstaller Package    |                |              |      |                  |                 |
| Q Search for Favorit | es                  | -           | ▲ Hide Folders                                                                      |                     | Save           | Cancel       |      |                  | dit Logs        |
|                      | ooding, Please Wait |             | 22/09/2022                                                                          | <b>***</b>          |                |              |      |                  |                 |
| Loading, Please Wait |                     |             |                                                                                     |                     |                |              |      |                  |                 |
|                      |                     |             |                                                                                     |                     |                |              |      | • • • • • • •    |                 |
|                      |                     |             |                                                                                     | Name 🛧              | Member 🛧       |              | Time | ↓ s              | tatus ↑         |
| Missed Call Alerts   |                     |             |                                                                                     |                     | No Records     |              |      |                  |                 |

4. This pop-up is shown until the plugin is installed.

| Dispatch                          |                      |     | Call Activity                                |                                                   | •                                                       | Master                              | <b>⊜</b> ¢ |              | 13:17:32                          |
|-----------------------------------|----------------------|-----|----------------------------------------------|---------------------------------------------------|---------------------------------------------------------|-------------------------------------|------------|--------------|-----------------------------------|
| Monitoring                        |                      |     |                                              |                                                   |                                                         |                                     |            |              |                                   |
|                                   |                      |     |                                              |                                                   |                                                         |                                     |            |              |                                   |
| Drag talkgroup<br>here to monitor |                      |     | Drag talkgroup<br>here to monitor<br>Dispate | Drag talkgroup<br>here to monitor                 |                                                         | Drag talkgroup<br>here to monitor   |            |              | Drag talkgroup<br>here to monitor |
|                                   |                      |     | Drag<br>here                                 | Plugin is downloaded i<br>plugin. You have to clo | nto your system. Please in<br>se the browser and reoper | stall (group<br>to sign in. honitor |            |              | Drag talkgroup<br>here to monitor |
| ★ Favorites                       | <b>.</b>             | * * |                                              |                                                   |                                                         | ОК                                  |            |              |                                   |
| Q Search for Favorit              |                      |     | Aler                                         |                                                   |                                                         |                                     |            |              | idit Logs                         |
| ↑ Name ↓<br>Lo                    | oading, Please Wait. |     | From Date 22/09/2022                         | Name                                              |                                                         | ection<br>Both 💌                    | Status     |              |                                   |
|                                   |                      |     | To Date<br>29/09/2022                        | Member                                            |                                                         |                                     |            |              | h 🕻 🕅                             |
|                                   |                      |     | <u>↑</u> 1                                   | Name 🛧                                            | Mem                                                     | ber 1                               | Time       | ۹ <b>۳</b> ک | itatus ↑                          |

5. This screen will be shown while the plugin is installing

| Dispatch                      |  |                                                                                                    | Master                                          | Q 🗇 🗘                             | 2 | 13:20:22 |
|-------------------------------|--|----------------------------------------------------------------------------------------------------|-------------------------------------------------|-----------------------------------|---|----------|
| oring 📕                       |  | AT&T Enhanced Push-To-Talk Web Dispa<br>Installing AT&T Enhanced Push-To-Talk Web<br>AT&T Enhanced Push-To-Talk Web<br>AT&T Enhanced Push-To-Talk Web<br>AT&T Enhanced Push-To-Talk Web<br>AT&T Enhanced Push-To-Talk Web<br>AT&T Enhanced Push-To-Talk Web Dispa | tch Plugin Setup — 🛛                            | ×                                 |   |          |
| ag talkgroup<br>re to monitor |  | Please wait while the Setup Wizard installs <i>I</i>                                                                                                    | AT&T Enhanced Push-To-Talk Web Dispatch Plugin. | Drag talkgroup<br>here to monitor |   |          |
| ag talkgroup<br>re to monitor |  | Status: Validating install                                                                                                    |                                                 | Drag talkgroup<br>here to monitor |   |          |
| Favorites                     |  |                                                                                                    |                                                 | Video Logs                        |   |          |
| lame ↓                        |  | 29/09/2022 · · · · · · · · · · · · · · · · · ·                                                                                                    | Back Next Cancel Any Loading, Please W          | Alt                               |   | rch 🗘 🕅  |

6. The screen below is shown after the installation is complete.

|                                   |        | Call Activity | Web Diseasteb Divers Seture                                                  | P 🖲 🕸                             |     |
|-----------------------------------|--------|---------------|------------------------------------------------------------------------------|-----------------------------------|-----|
|                                   |        | AT&T          | Completed the AT&T Enhanced Push-To-Talk Web Dispatch<br>Plugin Setup Wizard |                                   |     |
|                                   |        | <b>Y</b>      | Click the Finish button to exit the Setup Wizard.                            | Drag talkgroup<br>here to monitor |     |
| Drag talkgroup<br>here to monitor |        |               |                                                                              | Dreg talkgroup<br>here to monitor |     |
| ★ Favorites O Search for Favor    |        |               |                                                                              | Video Logs                        |     |
|                                   |        |               |                                                                              | Status                            |     |
|                                   |        |               | Back Finish Cancel                                                           |                                   |     |
|                                   |        | 29/09/2022    | Any<br>Loading, Please Wa                                                    |                                   | ¢ 🕅 |
|                                   |        |               |                                                                              |                                   |     |
| ⊻ Missed Call                     | Alerts |               |                                                                              |                                   |     |

7. Click OK after the plugin is installed

| Dispatch                          |          |                                                  | Call Activity                                |                                               | •                                                            | Master                              | ⊜ ¢  |       | 13:17:32                          |
|-----------------------------------|----------|--------------------------------------------------|----------------------------------------------|-----------------------------------------------|--------------------------------------------------------------|-------------------------------------|------|-------|-----------------------------------|
| Monitoring                        |          |                                                  | •                                            |                                               |                                                              |                                     |      |       |                                   |
|                                   |          |                                                  |                                              |                                               |                                                              |                                     |      |       |                                   |
| Drag talkgroup<br>here to monitor |          |                                                  | Drag talkgroup<br>here to monitor<br>Dispatc | Drag talkgroup<br>here to monitor             |                                                              | Drag talkgroup<br>here to monitor   |      |       | Drag talkgroup<br>here to monitor |
| Drag talkgroup<br>here to monitor |          |                                                  | Drag<br>here                                 | Plugin is downloaded<br>plugin. You have to d | t into your system. Please in<br>lose the browser and reoper | stall (group<br>to sign in. honitor |      |       | Drag talkgroup<br>here to monitor |
| ★ Favorites                       | <b>.</b> |                                                  |                                              |                                               |                                                              | OK                                  |      |       |                                   |
| Q Search for Favorite             |          |                                                  | Alert                                        |                                               |                                                              |                                     |      |       | idit Logs                         |
| ↑ Name ↓<br>Loading, Please Wait  |          | From Date<br>22/09/2022<br>To Date<br>29/09/2022 | Name<br>Member                               |                                               | ection<br>Both <b>v</b><br>Ne                                | Status                              |      | h ( X |                                   |
|                                   |          |                                                  |                                              |                                               | Loading, Please Well.                                        |                                     |      |       |                                   |
|                                   |          |                                                  |                                              | Name ↑                                        | Mem                                                          | ber ↑                               | Time | ÷↓ 5  | tatus ↑                           |

8. Close the Web Dispatch tab and Login again into WDS using the URL below. https://wds.eptt.kodiaknetworks.com/WebDispatcher/idmui/index.html#/login

With WDS 11.3, there are new password requirements. If your previous password does not meet these requirements, you will be asked to update it. The requirements are:

Password Complexity

- At least 10 characters
- At least one uppercase letter
- $\circ$  At least one lowercase letter
- $\circ$  At least one number
- At least one special character
- Cannot match the username

Additionally, there is a new requirement to change your password every 90 days.

**9.** The EULA will be displayed.

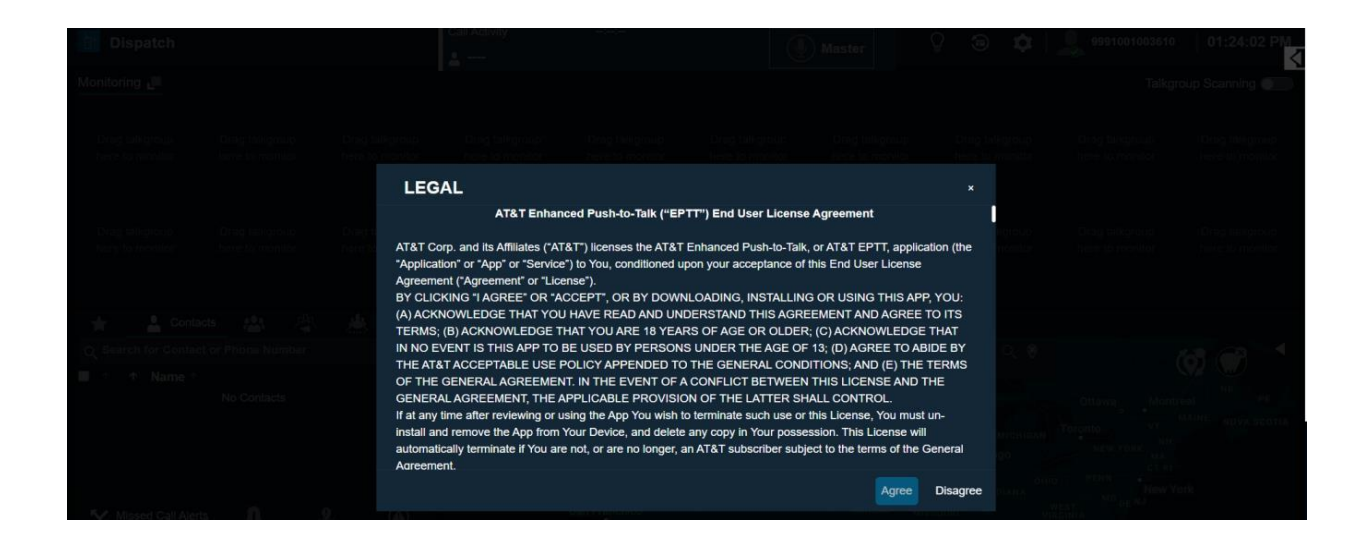

10. Once the EULA is accepted, the WDS upgrade is complete.

| 📴 Dispatch                        |                                   |                                   | Call Activity                                     |                                        |                                           | Master                                                                    | ହ 🙃 🌣                                         | 9991001003610                     | 01:24:02 PM                       |
|-----------------------------------|-----------------------------------|-----------------------------------|---------------------------------------------------|----------------------------------------|-------------------------------------------|---------------------------------------------------------------------------|-----------------------------------------------|-----------------------------------|-----------------------------------|
| Monitoring                        |                                   |                                   |                                                   |                                        |                                           |                                                                           |                                               | Talkgr                            | roup Scanning                     |
| Drag talkgroup<br>here to monitor | Drag talkgroup<br>here to monitor | Drag talkgroup<br>here to monitor | Drag talkgroup<br>here to monitor                 | Drag talkgroup<br>here to monitor      | Drag talkgroup<br>here to monitor         | Drag talkgroup<br>here to monitor                                         | Drag talkgroup<br>here to monitor             | Drag talkgroup<br>here to monitor | Drag talkgroup<br>here to monitor |
| Drag talkgroup<br>here to monitor | Drag talkgroup<br>here to monitor | Drag talkgroup<br>here to monitor | Drag talkgroup<br>here to monitor                 | Drag talkgroup<br>here to monitor      | Drag talkgroup<br>here to monitor         | Drag talkgroup<br>here to monitor                                         | Drag talkgroup<br>here to monitor             | Drag talkgroup<br>here to monitor | Drag talkgroup<br>here to monitor |
|                                   |                                   |                                   |                                                   |                                        |                                           |                                                                           |                                               |                                   |                                   |
| Cont                              | acts 🕌 😤                          | A 2                               | Settings                                          |                                        |                                           |                                                                           |                                               |                                   | About                             |
| A ↑ Name ↑                        | No Contacts                       |                                   | Dispatch<br>Version 11.000<br>Copyright in this r | .00.00a<br>naterial belongs in part to | o © 2020 Motorola Solu<br>End<br>Do Not f | tions, Inc., All Rights Re:<br>User License Agree<br>Sell My Personal Inf | served, and in part to ©<br>ment<br>formation | 2020 Kodiak Networks,             | inc., All Rights Reserved         |
| Missed Call Ale                   | rts 🛕 🤳                           | <b>?</b> . 🔺                      |                                                   |                                        |                                           |                                                                           |                                               |                                   |                                   |